# **SIEMENS**

# Siemens Automation Cooperates with Education

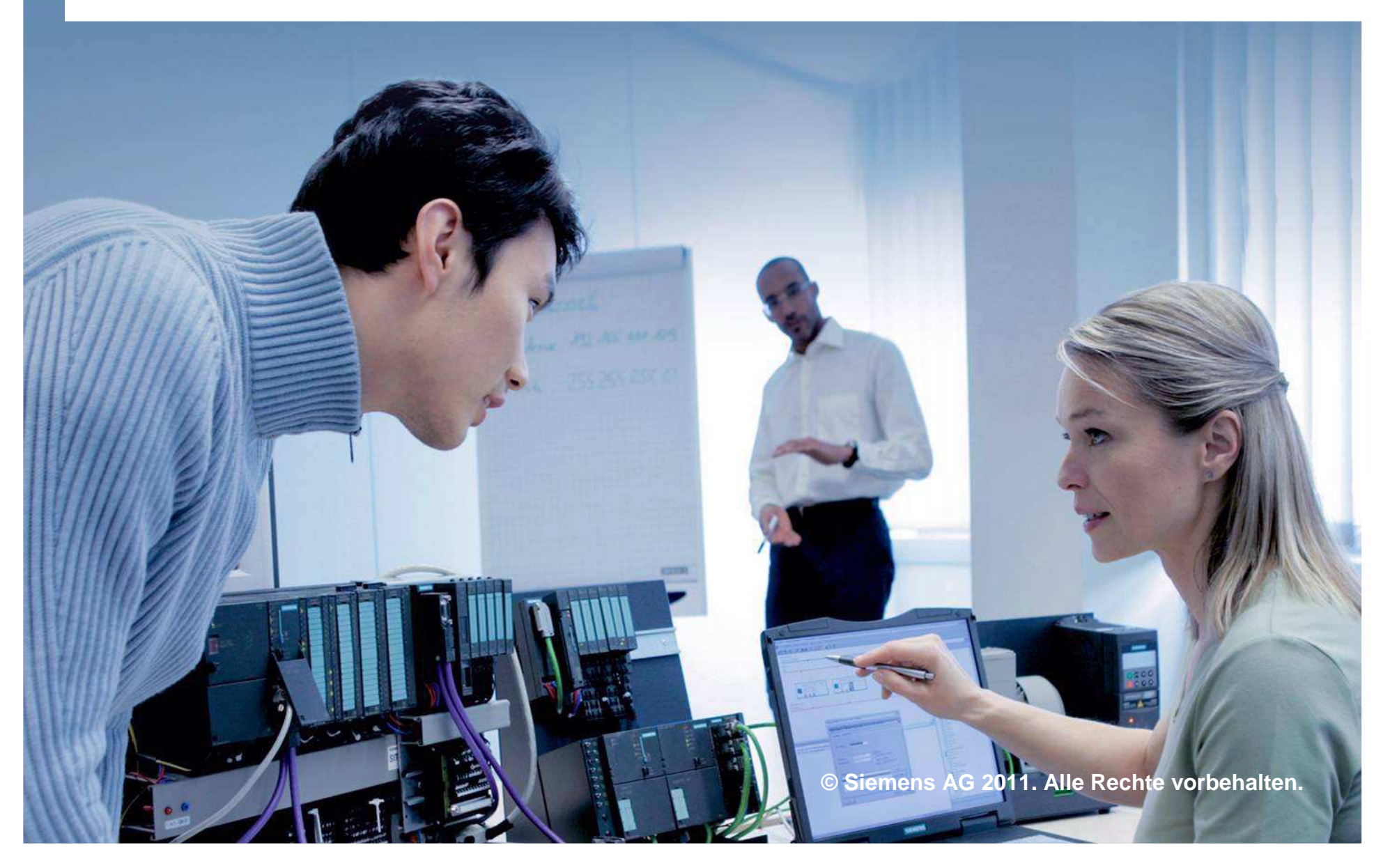

# **SIEMENS**

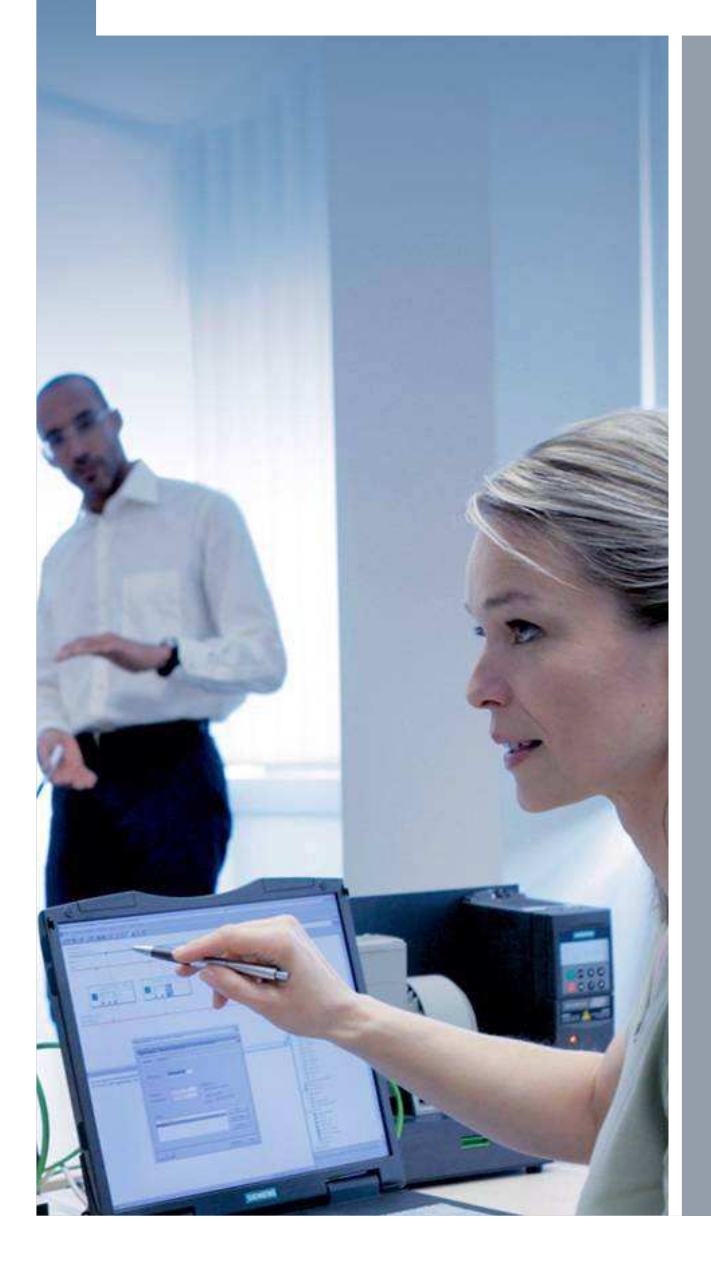

Siemens Automation Cooperates with Education

Vorlesungsfolien PCS 7 Ausbildungsunterlagen

Stand: August 2011

Version: P01-00\_Vorlesungsfolien\_P01-P02\_RC1108\_DE.ppt

© Siemens AG 2011. Alle Rechte vorbehalten.

Inhaltsverzeichnis

#### MODUL 1

- P01-01 Prozessbeschreibung
- P01-02 Hardwarekonfiguration
- P01-03 Technologische Hierachie
- P01-04 Einzelsteuerfunktionen
- P01-05 Anlagensicherung
- P01-06 Regelung und weitere Steuerfunktionen
- P01-07 Ablaufsteuerungen

#### MODUL 2

- P02-01 Grafikgenerierung
- P02-02 Alarm-Engineering
- P02-03 Massenbearbeitung

Seite 3

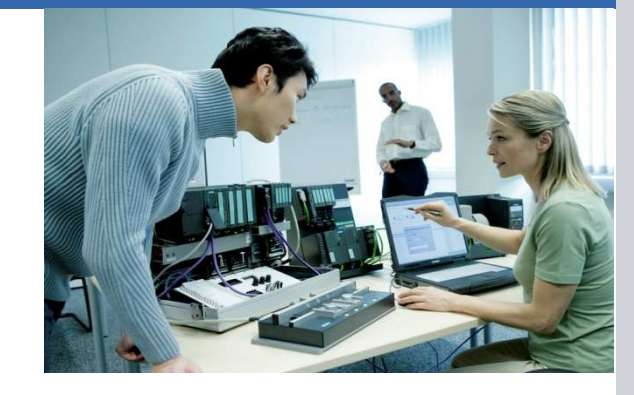

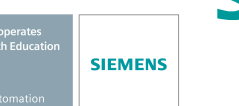

Modul 1 P01-01 Prozessbeschreibung

#### Lernziele

- Klassifizierung von prozesstechnischen Anlagen
- R&I-Fließbild der Laboranlage
- Verriegelungen und Rezepte f
  ür die Laboranlage

**SIEMENS** 

Modul 1 P01-01 Prozessbeschreibung

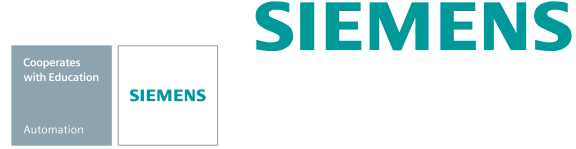

#### Klassifizierung prozesstechnischer Anlagen

- Klassifizierung nach der Anzahl grundlegend verschiedener Produkte
  - Einproduktanlage
  - Mehrproduktanlage
- Klassifizierung nach der physischen Struktur der Anlage
  - Einstranganlage
  - Mehrstranganlage
  - Mehrstrang-Mehrwegeanlage
- Laboranlage als Lernbeispiel
  - Mehrproduktanlage und Mehrstrang-Mehrwegeanlage
  - Hierarchische Zerlegung in 4 Teilanlagen

Modul 1 P01-01 Prozessbeschreibung

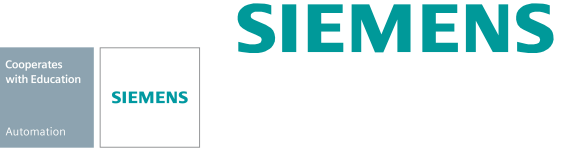

#### **R&I Fließbild der Laboranlage**

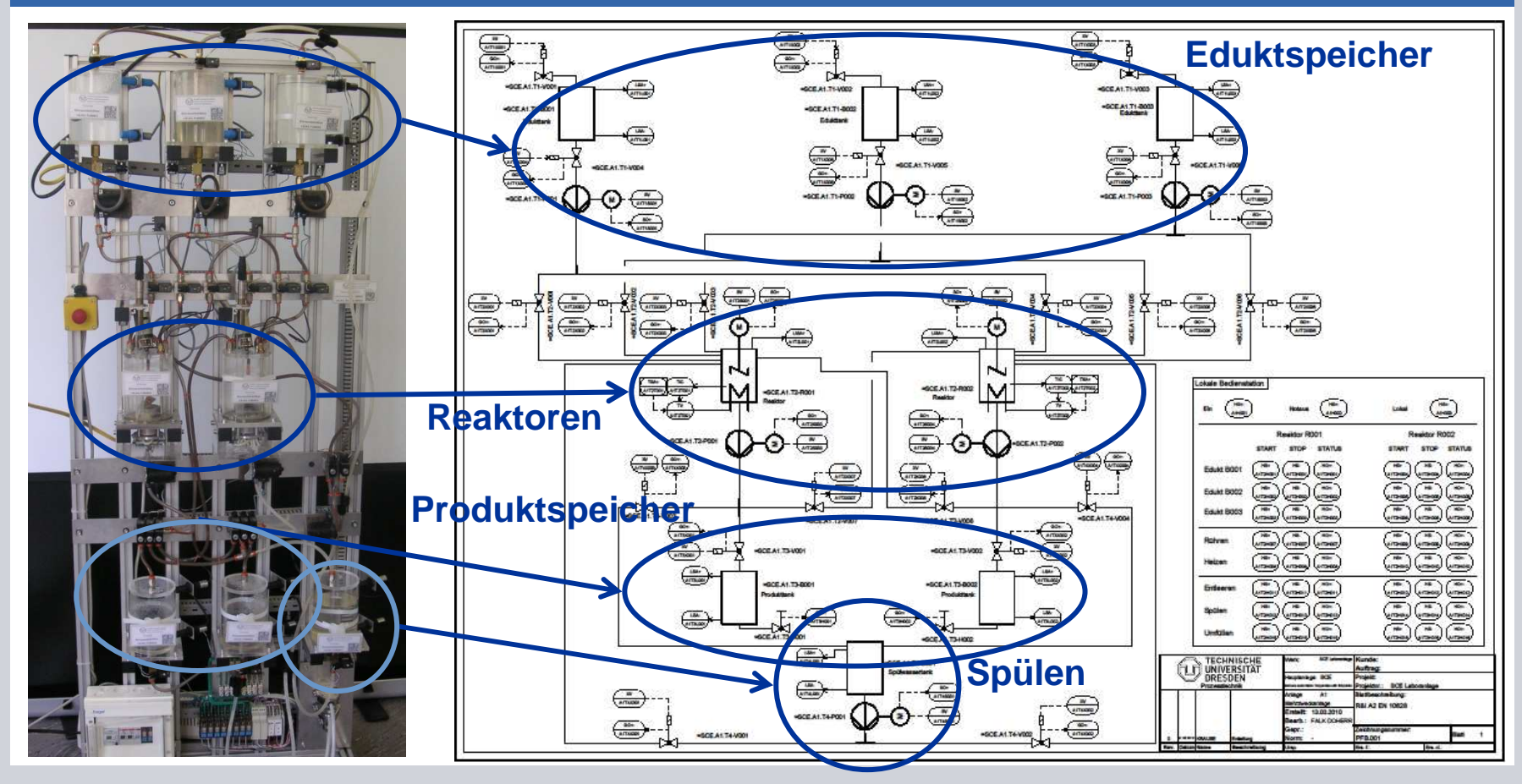

Siemens AG 2011. Alle Rechte vorbehalten

**Industry Sector** 

Modul 1 P01-01 Prozessbeschreibung

#### Ites Jacation SIEMENS

#### Verriegelungen und Rezepte

- Sicherer Betrieb der Anlage erfordert Überwachung der Prozesseingriffe
- Anforderungen f
  ür Laboranlage:
  - Ansteuerung der Aktoren nur bei Hauptschalter ein und Notaus entriegelt
  - Schutz der Behälter vor Überlaufen
  - Ansaugen von Luft bei Pumpen verhindern
  - Pumpe darf nicht gegen geschlossene Ventile arbeiten

• • • •

- Herstellung eines Produktes erfordert eine Verfahrensvorschrift
- Rezept f
  ür Laboranlage:
  - 350 ml von Edukt 3 nach Reaktor 1 und 200 ml von Edukt 1 nach Reaktor 2
  - Heizen von Reaktor 1 bis 25℃ und 150 ml von Edukt 2 nach Reaktor 2,

• • • •

Modul 1 P01-02 Hardwarekonfiguration

#### Lernziele

- Theorie
  - Verteilte Strukturen
  - Anbindung an den Prozess
  - Funktionsweise der SPS
- Schritt-für-Schritt-Anleitung
  - Projekt anlegen
  - Hardware konfigurieren
  - Kommunikation konfigurieren

**SIEMENS** 

Modul 1 P01-02 Hardwarekonfiguration

#### Verteilte Strukturen von Prozessleitsystemen

- Besondere Strukturen führen zu skalierbaren Prozessleitsystemen
- Strukturen sind komponentenbasiert und damit gut erweiterbar
- Typische Struktur:
  - Prozessführungsebene
  - Steuerungsebene
  - Feldebene

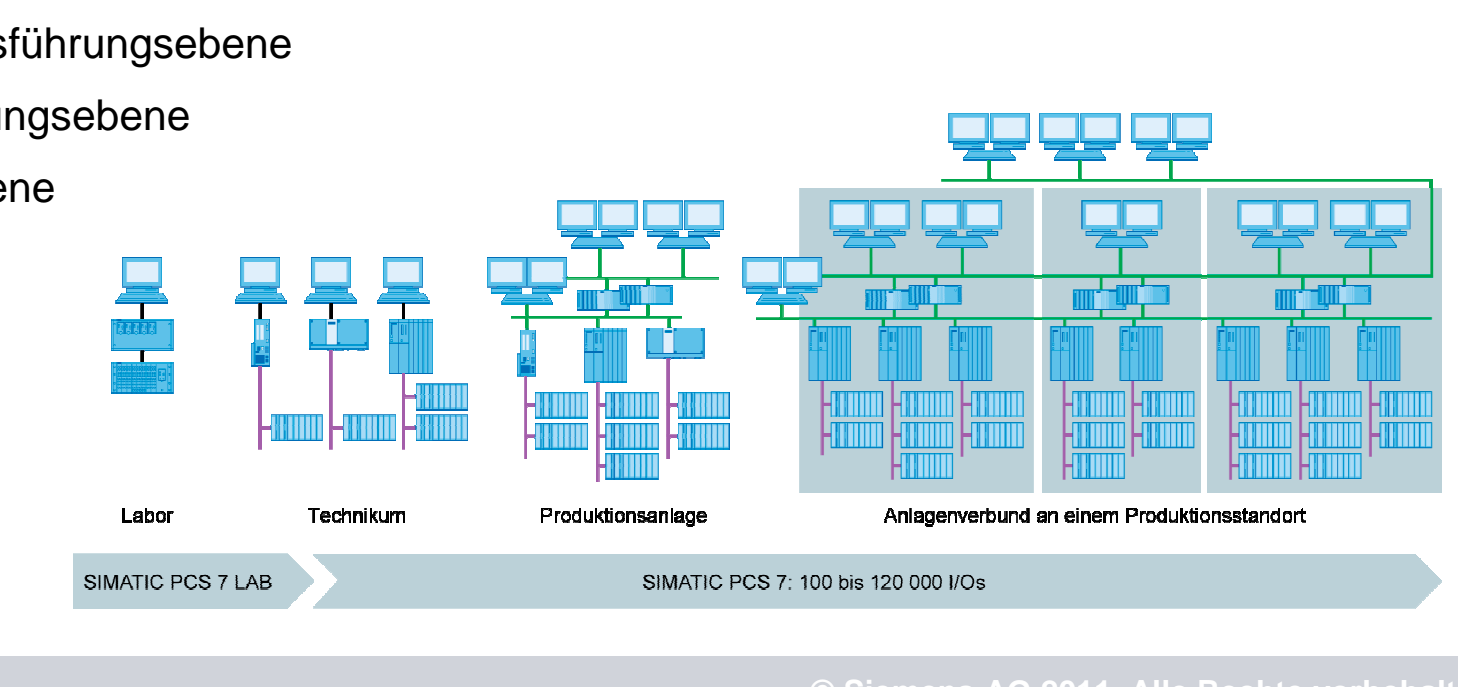

SIEMENS

Modul 1 P01-02 Hardwarekonfiguration

#### Anbindung an den Prozess

- 2 typische Wege Sensoren und Aktoren an das Prozessleitsystem anzubinden
  - Direkt über Bussystem (Intelligente Geräte)
  - Über elektr. Einheitssignal an eine Signalbaugruppe
- Signalbaugruppen für
  - Binäre Signale: DI/DO-Baugruppen (DI .. Digital Input, DO .. Digital Output)
  - Pro Signal wird 1 Bit Speicherplatz benötigt
  - Analoge Signale: AI/AO-Baugruppen (AI .. Analog Input, AO .. Analog Output)
  - Pro Signal werden 16 Bit Speicherplatz benötigt
  - Auflösung kann trotzdem geringer sein z. B. 12 Bit

SIEMENS

Modul 1 P01-02 Hardwarekonfiguration

#### **Funktionsweise der SPS**

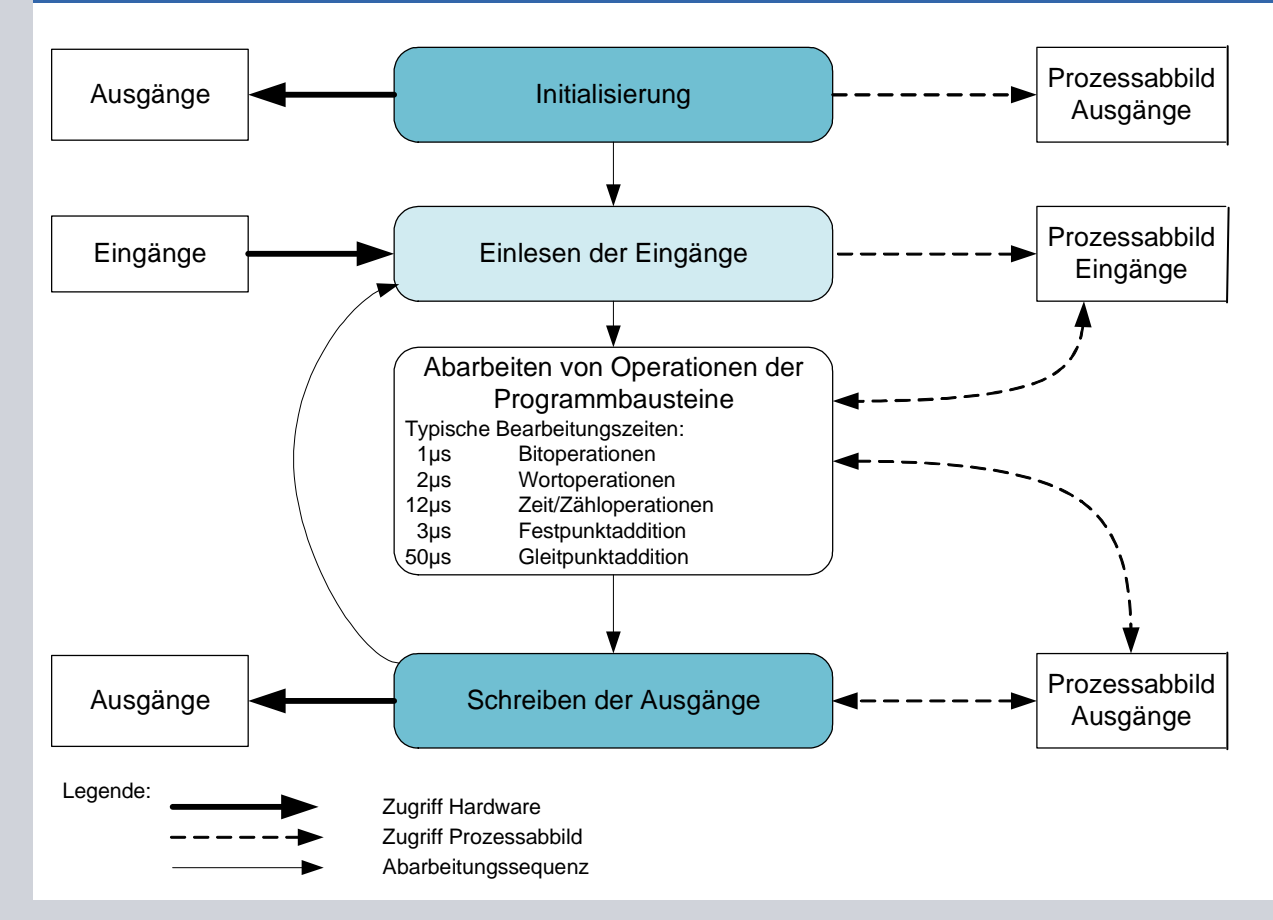

 Komponente der Steuerungsebene ist typischerweise eine SPS

SIEMENS

SIEMENS

- Eingangs- und Ausgangssignale werden zyklisch eingelesen bzw. ausgegeben und im Prozessabbild zwischengespeichert
- Konsistenz der Signale während der Programmabarbeitung durch Zugriff auf Prozessabbild

© Siemens AG 2011. Alle Rechte vorbehalten. Industry Sector

Seite 11

Modul 1 P01-02 Hardwarekonfiguration

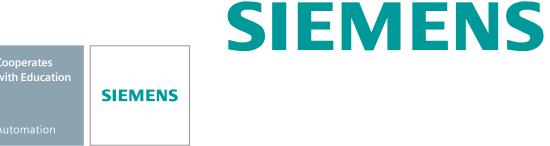

#### Hardwarekonfiguration der Laboranlage

- AS
  - PS
  - CPU (mit Profibus)
    - ET200M (mit Profibus)
      - 4x DI
      - 2x DO
      - 1x Al
      - 1x AO
  - CP (mit Ethernet)
- ES/OS
  - PC (mit Ethernet)

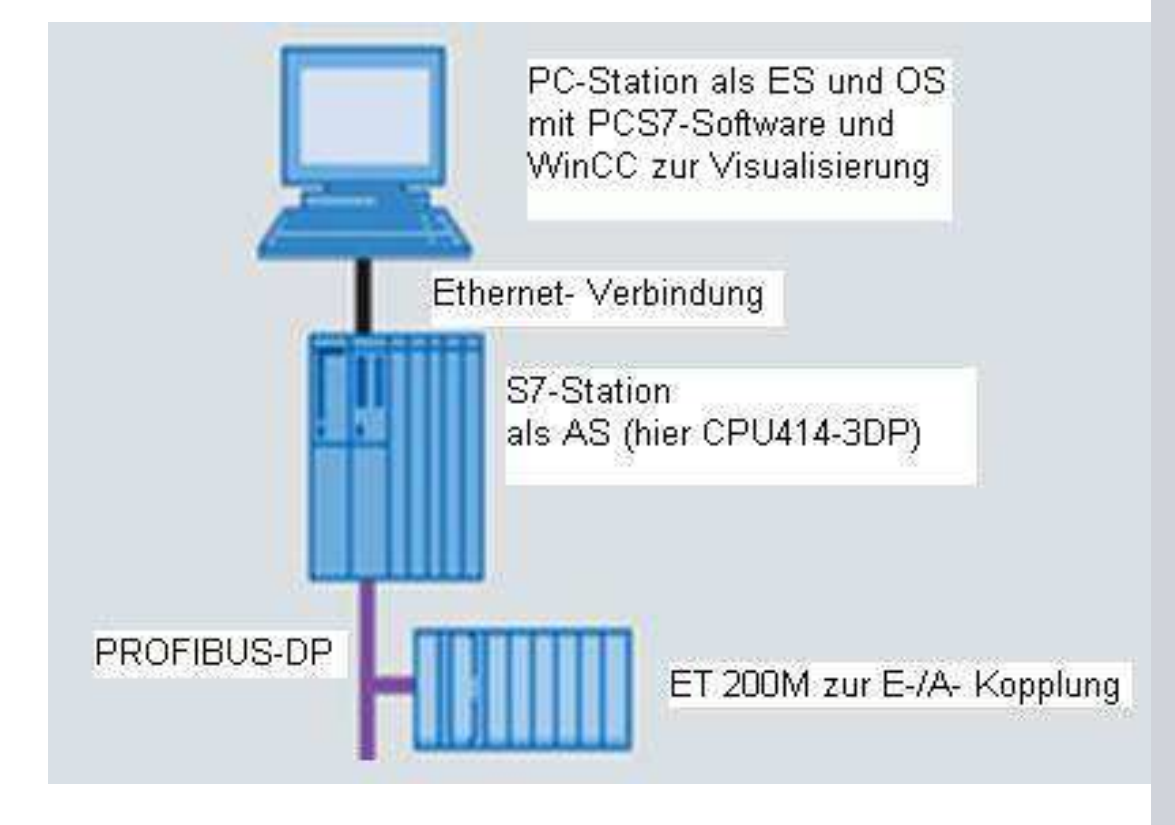

© Siemens AG 2011. Alle Rechte vorbehalten

Modul 1 P01-03 Technologische Hierarchie

# Automation

SIEMENS

#### Lernziele

- Theorie
  - Strukturierung der Laboranlage
  - Ableiten der Visualisierung
  - Technologischen Hierarchie (TH) der Anlage und Visualisierungsstruktur
- Schritt-für-Schritt-Anleitung
  - Aufrufen der Technologischen Sicht
  - Anlegen der Technologischen Hierarchie
  - Grundeinstellungen zur TH

Modul 1 P01-03 Technologische Hierarchie

# Strukturierung der Laboranlage

- Strukturierung nach Funktionsaspekt
- Hierarchische Zerlegung in Teilanlagen
  - Teilanlage 1: Eduktspeicher -
  - Teilanlage 2: Reaktoren -
  - Teilanlage 3: Produktspeicher
  - Teilanlage 4: Spülen -
- Aufbau eines Kennzeichnungssystems nach DIN EN 61512
  - Werk: SCE
    - Anlage: A1
      - Teilanlage: T1 .. T4
        - Technische Einrichtung: Pumpen P00x, Ventile V00x, Füllstände L0xx , Temperaturen T00x, Rührer ...

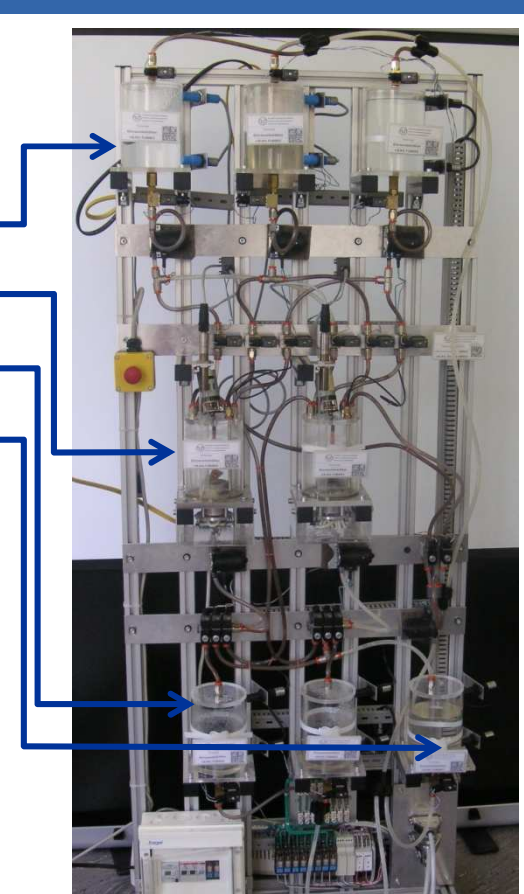

SIEMENS

SIEMENS

© Siemens AG 2011. Alle Rechte vorbehalten. Industry Sector

Modul 1 P01-03 Technologische Hierarchie

#### Ableiten der Visualisierung

- Ableiten der Visualisierung im Operator System (OS) mit folgenden Schritten:
  - Strukturierung der Laboranlage
  - Anlegen der technologischen Hierarchie
  - Auswahl einer hierarchischen Ebene als OS-Bereich
  - Durchführen eines Generierungslaufes (siehe P02-01 Grafikgenerierung)
- Alle hierarchischen Ebenen unterhalb der Ebene, die als OS-Bereich definiert wurde, können automatisch dargestellt werden
  - Bereichskennungen
  - Navigationshierarchie
  - Bediensymbole f
    ür verwendete Funktionsbausteine
  - Sammelalarme

SIEMENS

Modul 1 P01-03 Technologische Hierarchie

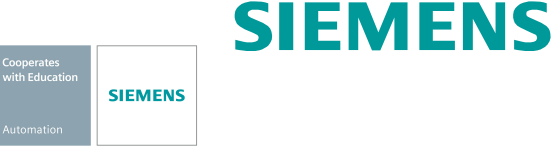

#### Technologische Hierarchie und die Auswirkung auf die Visualisierung

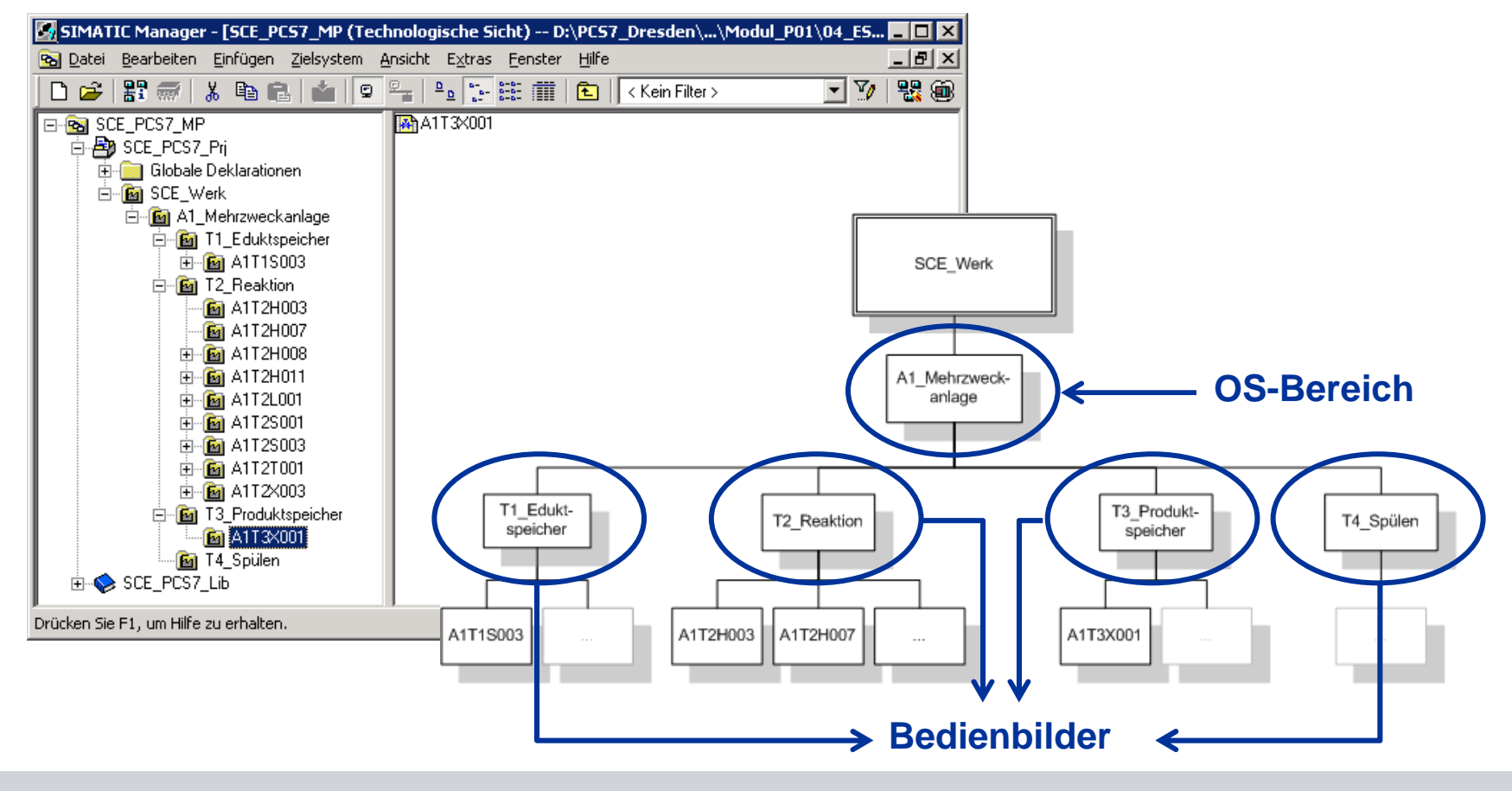

© Siemens AG 2011. Alle Rechte vorbehalten

Modul 1 P01-04 Einzelsteuerfunktionen

#### Lernziele

- Theorie
  - Begriff der Einzelsteuerfunktion (ESF)
  - Einzelsteuerfunktionen in PCS 7
  - Einzelsteuerfunktion Motor
- Schritt-für-Schritt-Anleitung
  - Symboltabellen anlegen
  - CFC für ESF Motor anlegen
  - Testen der ESF

**SIEMENS** 

Modul 1 P01-04 Einzelsteuerfunktionen

#### **Einzelsteuerfunktion (ESF)**

- Hierarchische Gliederung der Anlage nach DIN EN 61512
  - Ebene 0: Einzelsteuereinheit
- Einzelsteuereinheit ist ein wiederkehrendes Element
  - Projektweit
  - Über Projekte hinaus
- Möglichkeit der Wiederverwendung
  - Vorteile:
    - Parametrierung statt Programmierung
    - Getestete Funktionen
    - Einheitliche Bedienung und Visualisierung
- Typisierung von Einzelsteuereinheiten
  - z. B. Motor, Ventil, ...

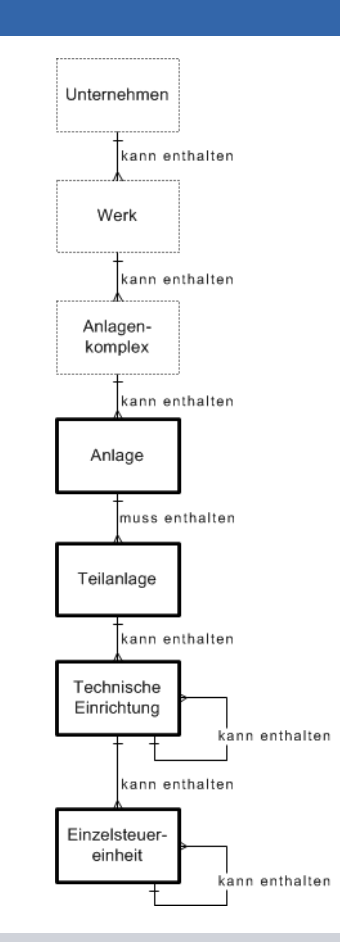

Industry Sector

SIEMENS

SIEMENS

© Siemens AG 2011. Alle Rechte vorbehalten

Modul 1 P01-04 Einzelsteuerfunktionen

#### Cooperates with Education SIEMENS

#### **Einzelsteuerfunktion in PCS 7**

- Funktionsbausteine als objektorientiertes Modell einer technischen Einrichtung
  - Z. B. Motoren und Ventile
- Funktionen:
  - Ansteuerung und Betriebsarten
  - Schutz- und Überwachungsfunktionen
  - Bedien- und Visualisierungsfunktionen
  - Melde- und Alarmfunktionen
- Funktionsbaustein als objektorientiertes Modell eines (Mess-)Signals
  - Z. B. Digitaler Ausgang, Digitaler Eingang, Analoger Ausgang, Analoger Eingang
- Funktionen:
  - Normierung des digitalen Wertes auf den physikalischen Wertebereich
  - Überwachung der Signalqualität

Modul 1 P01-04 Einzelsteuerfunktionen

# siemens

#### Einzelsteuerfunktion Motor (FB 66 in PCS 7 Standard Library)

- Funktionsbausteine MOTOR
- Verwendung als Ansteuerung f
  ür Pumpen und R
  ührer der Laboranlage
- Eigenschaften:
  - Ansteuerung mit einem Steuersignal (ein/aus)
  - Überwachungsfunktion durch Laufrückmeldung
- Vorteile:
  - Keine Programmierung der Ansteuer-, Schutz- und Überwachungsfunktionen
  - Einheitliche Parameter
  - Einheitliche Visualisierung (s. P02-01 Grafikgenerierung)

|   | Pumpe_A1T2S003 |          |  |  |
|---|----------------|----------|--|--|
|   | MOTOR          | 0B32     |  |  |
|   | Motor          | 3/3      |  |  |
| _ | LOCK           | QMSS_ST  |  |  |
| _ | LOCK_ON        | QMON_ERR |  |  |
| _ | AUTO_ON        | QGR_ERR  |  |  |
| _ | L_RESET        | QRUN     |  |  |
| _ | MSS            | QSTOP    |  |  |
| _ | CSF            | QSTART   |  |  |
| _ | FB_ON          | QC_QSTAR |  |  |
| _ | QC_FB_ON       | QMAN_AUT |  |  |
|   | QC_QSTAR       |          |  |  |
| _ | LIOP_SEL       |          |  |  |
| _ | AUT_L          |          |  |  |
|   | MONITOR        |          |  |  |
|   | TIME_MON       |          |  |  |
|   | AUT ON O       |          |  |  |

Modul 1 P01-04 Einzelsteuerfunktionen

#### Cooperates with Education SIEMENS

#### Implementierung einer Pumpe der Laboranlage

- Pumpe SCE.A1.T2-P001 zum Ablassen des Reaktorinhaltes
- Pumpe wird von einem Motor angetrieben
- Motor hat folgende Signale:
  - Ein Signal zum Ansteuern
  - Ein Signal zur Laufrückmeldung
- PCS 7 Standard Library
  - MOTOR

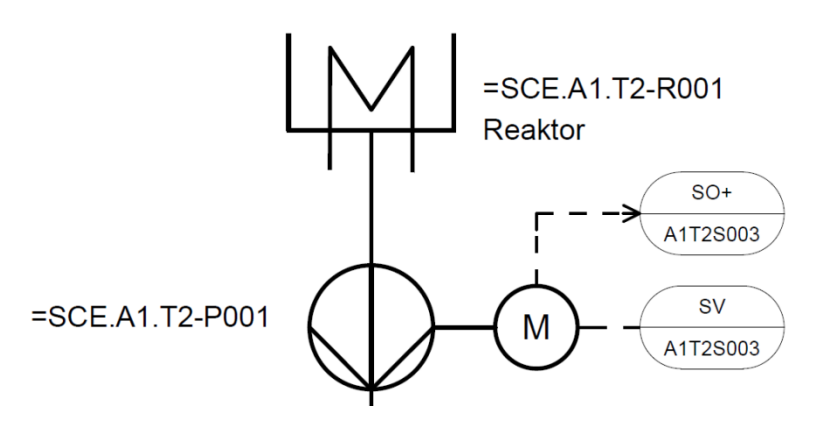

| Symbol                | Adresse | Datentyp | Symbolkommentar                              |
|-----------------------|---------|----------|----------------------------------------------|
| A1.T2.A1T2S003.SO+.O+ | E 6.1   | BOOL     | Pumpe Ablass Reaktor<br>R001 Rückmeldung ein |
| A1.T2.A1T2S003.SV.C   | A 6.3   | BOOL     | Pumpe Ablass Reaktor<br>R001 Stellsignal     |

© Siemens AG 2011. Alle Rechte vorbehalten.

Modul 1 P01-05 Anlagensicherung

#### Lernziele

- Theorie
  - Anlagensicherung mit Mitteln der PLT
  - Standardschaltungen f
    ür die Anlagensicherung
  - Entwurf einer Verrieglung f
    ür die Laboranlage
- Schritt-für-Schritt-Anleitung
  - Symboltabellen anlegen
  - CFC für ESF Motor anlegen
  - Testen der ESF

SIEMENS

Modul 1 P01-05 Anlagensicherung

# COOPERATES VITE Education

#### Anlagensicherung mit Mitteln der Prozessleittechnik

- Sicherung verfahrenstechnischer Anlagen gegen Fehlzustände
- Bezogen auf Prozessgrößen sind 3 Bereiche zu unterscheiden

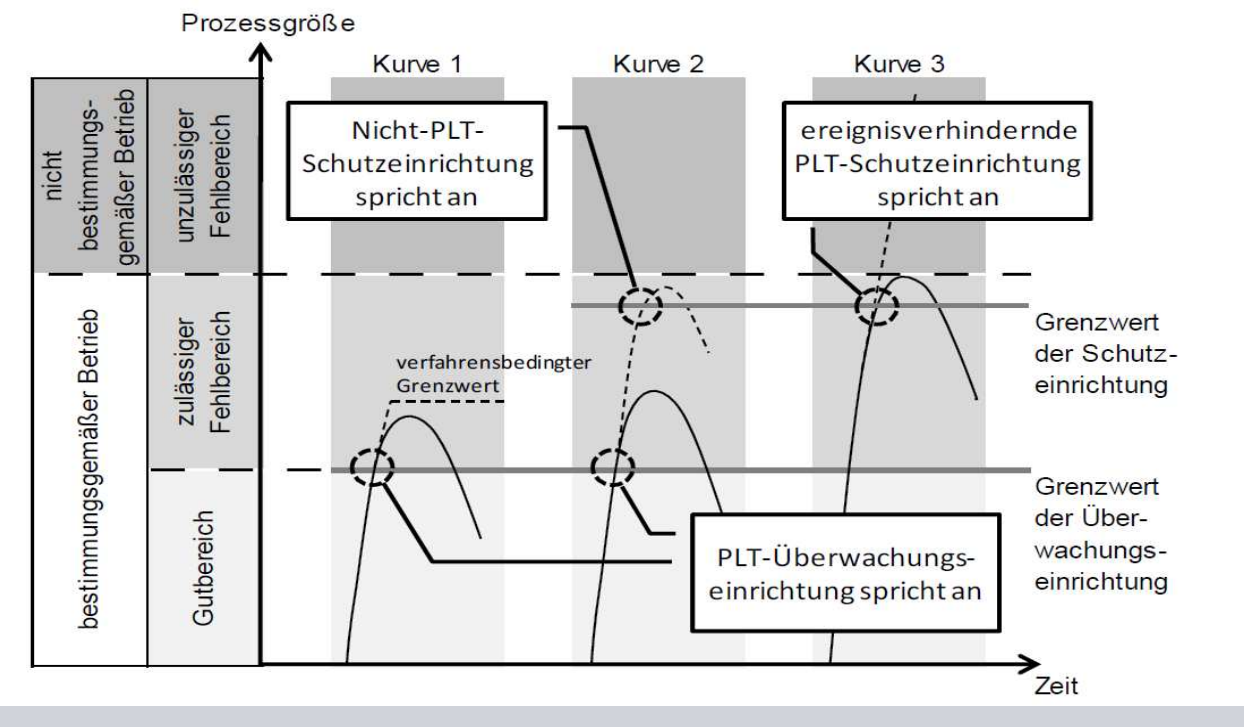

Siemens AG 2011. Alle Rechte vorbehalten

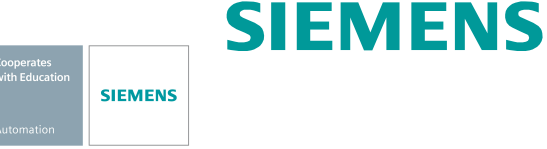

#### Entwurf der Verriegelung für die Pumpe der Laboranlage

- Pumpe darf nur eingeschaltet werden, wenn der Hauptschalter der Anlage eingeschaltet und der Notaus-Schalter entriegelt ist
- Pumpe darf keine Luft ansaugen, d. h. im Reaktor müssen mindesten 50 ml sein
- Pumpe darf nicht gegen geschlossene Ventile arbeiten, d.h. 1 Ventil muss geöffnet sein

| Symbol                 | Adresse | Datentyp | Symbolkommentar               |
|------------------------|---------|----------|-------------------------------|
| A1.A1H001.HS+START     | E 0.0   | BOOL     | Mehrzweckanlage einschalten   |
| A1.A1H002.HS+OFF       | A 0.1   | BOOL     | Notaus aktivieren             |
| A1.T2.A1T2L001.LISA+.M | EW 512  | WORD     | Füllstandistwert Reaktor R001 |
| A1.T2.A1T2X007.GO+O+   | E 6.5   | BOOL     | Auf/Zu-Ventil Rückmeldung     |
| A1.T3.A1T3X001.GO+O+   | E 12.3  | BOOL     | Auf/Zu-Ventil Rückmeldung     |
| A1.T4.A1T4X003.GO+O+   | E 14.5  | BOOL     | Auf/Zu-Ventil Rückmeldung     |

© Siemens AG 2011. Alle Rechte vorbehalten. Industry Sector

Modul 1 P01-05 Anlagensicherung

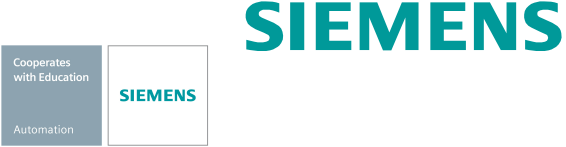

#### Standardbeschaltungen für die Anlagensicherung

- Ersatz f
  ür Analogwert A1.T2.A1T2L001.LISA+.M durch bin
  ären Wert, der das Ergebnis des Vergleichs mit 50 ml ist
- Funktionstabelle zum Entwurf der Kombinatorischen Schaltung

| A1H001 | A1H002 | A1T2L001 > 50ml | A1T2X007 | A1T3X001 | A1T4X003 | LOCK |
|--------|--------|-----------------|----------|----------|----------|------|
| 0      | x      | x               | х        | Х        | Х        | 0    |
| х      | 0      | x               | х        | Х        | Х        | 0    |
| x      | x      | 0               | х        | Х        | Х        | 0    |
| х      | x      | x               | 0        | 0        | 0        | 0    |
| 1      | 1      | 1               | 1        | х        | х        | 1    |
| 1      | 1      | 1               | X        | 1        | Х        | 1    |
| 1      | 1      | 1               | x        | x        | 1        | 1    |

Ergebnis nach Konjunktiver Normalform (KNF) dient der Verriegelung der Pumpe

© Siemens AG 2011. Alle Rechte vorbehalten.

Modul 1 P01-06 Regelung, weitere Steuerfunktionen

#### Lernziele

- Theorie
  - Aufbau eines Regelkreises
  - PID-Regler
  - Temperaturregelung der Laboranlage
- Schritt-für-Schritt-Anleitung
  - Anlegen weiterer CFC's
  - Parametrierung eines kontinuierlichen Reglers
  - Ausgabe des analogen Stellwertes als binäres Signal mittel Impulsgenerator

SIEMENS

Modul 1 P01-06 Regelung, weitere Steuerfunktionen

#### Aufbau eines Regelkreises

- Prozessgrößen müssen bestimmte Werte halten bzw. einstellen
  - Störverhalten: Trotz Störungen muss ein bestimmter Wert gehalten werden
  - Führungsverhalten: Sollwert soll dynamisch und stabil erreicht werden
- Regelkreis arbeitet wie folgt:
  - Prozess- bzw. Regelgröße wird mit einem Sensor gemessen
  - Messwert wird vom Sollwert abgezogen und so die Abweichung berechnet
  - Regler berechnet aufgrund der Abweichung einen Stellwert f
    ür den Aktor
  - Aktor wirkt auf das

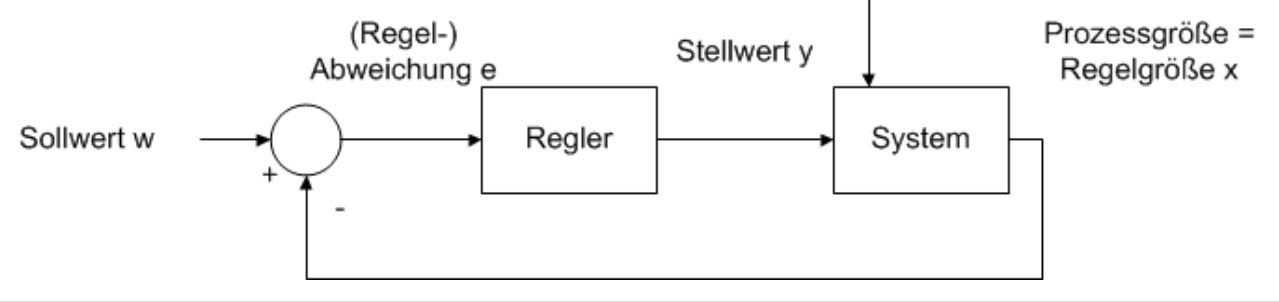

Siemens AG 2011. Alle Rechte vorbehalten.

Industry Sector

Störgrößen z

SIEMENS

Modul 1 P01-06 Regelung, weitere Steuerfunktionen

#### **PID-Regler**

- Regelalgorithmus berechnet aus der Abweichung den Stellwert
- Prozessindustrie setzt zu 95% den PID-Algorithmus ein
  - P steht f
    ür Proportional
    - Aktueller Stellwert ist nur von aktueller Abweichung abhängig
  - I steht f
    ür Integral
    - Aktueller Stellwert ist von der Summe der letzten Abweichungen abhängig
  - D steht f
    ür Differential
    - Aktueller Stellwert ist von der Änderung der Abweichung abhängig
- Nur 3 Parameter (Verstärkung, Nachstellzeit und Vorhaltezeit) sind einzustellen
- Praxistaugliche Einstellregeln existieren f
  ür Prozesse ohne dominante Totzeiten
  - Methode von Ziegler und Nichols
  - Chien, Hrones und Reswick

SIEMENS

Modul 1 P01-06 Regelung, weitere Steuerfunktionen

#### Temperaturregelung der Laboranlage

Regelkreis

Seite 29

- Prozess-/Regelgröße ist A1.T2.A1T2T001.TIC.M
- Stellwert ist A1.T2.A1T2T001.TV.S
- Sollwert wird
  - Vom Rezept bestimmt
  - Von Hand bestimmt
  - Verriegelt (Nachführung)
- Verriegelungsbedingungen
  - Mindestfüllstand im Reaktor muss 200 ml betragen
  - Temperatur darf maximal 60℃ betragen

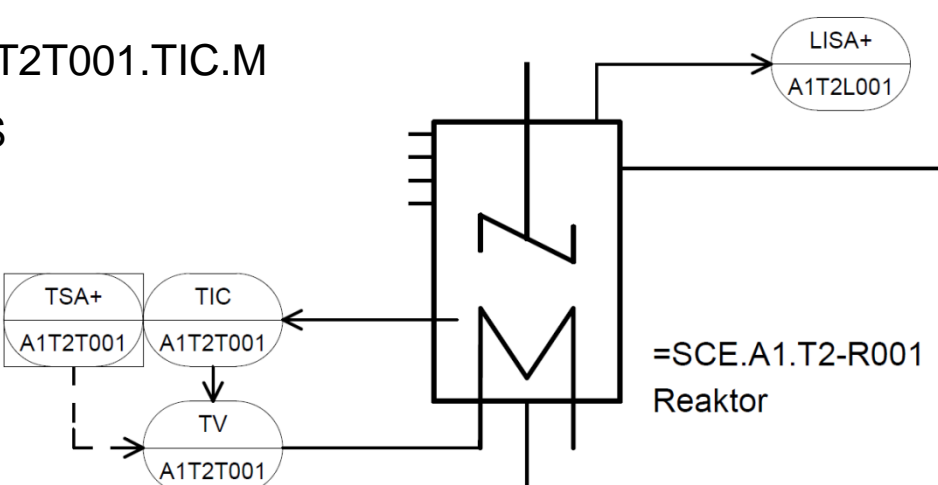

SIEMENS

Industry Sector

Modul 1 P01-07 Ablaufsteuerungen

#### Lernziele

- Theorie
  - Aufbau von Schrittketten
  - Entwurf einer Ablaufsteuerung
  - Rezept der Laboranlage
- Schritt-für-Schritt-Anleitung
  - Sequential Function Chart (SFC) anlegen und bearbeiten
  - Verknüpfung SFC und CFC
  - Testen des SFC

**SIEMENS** 

Modul 1 P01-07 Ablaufsteuerungen

#### Aufbau von Schrittketten

- Wechselnde Abfolge von Schritten und Transitionen
  - Erster Schritt: Start-Schritt
  - Letzter Schritt: Ende-Schritt
- Strukturen:
  - Unverzweigte Schrittkette
  - Alternativverzweigungen
  - Parallelverzweigungen
- unerlaubte Strukturen:
  - Unsichere Kette Erreichbarkeit nicht sichergestellt
  - Partielle Verklemmung innere Endlosschleife
  - Totale Verklemmung keine zulässige Weiterschaltbedingung
- Abarbeitung von Schrittketten kann einmalig oder zyklisch erfolgen

Industry Sector

SIEMENS

Modul 1 P01-07 Ablaufsteuerungen

#### **Entwurf einer Ablaufsteuerung**

- Bewährte Entwurfsmethode f
  ür Ablaufsteuerungen
  - Zustandsgraphen
    - Zusammenhängender, gerichteter Graph
    - Zustände als Kreise mit Aktionen verknüpfbar
    - Zustandsübergänge als Pfeile mit Übergangsbedingungen behaftbar
  - Petrinetze
    - Besteht aus Plätzen und Transitionen
    - Plätze als Kreise
    - Transitionen als Rechtecke/Querbalken
    - Parallele Abläufe abbildbar

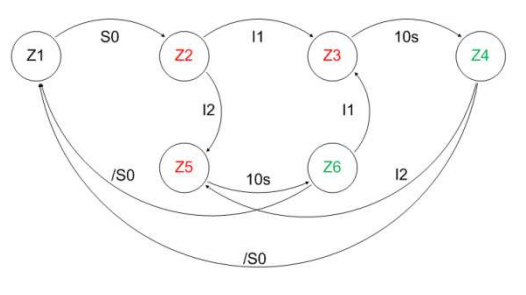

SIEMENS

SIEMENS

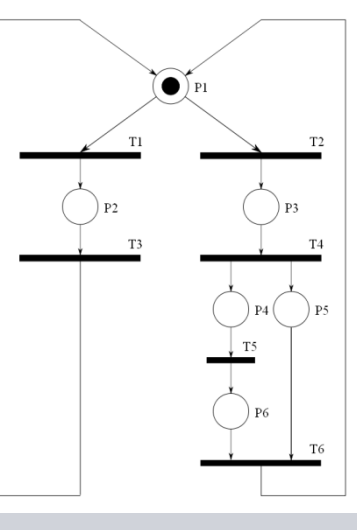

© Siemens AG 2011. Alle Rechte vorbehalten. Industry Sector

Seite 32

Modul 1 P01-07 Ablaufsteuerungen

# SIEMENS

#### **Rezept der Laboranlage**

- Zuerst sollen 350 ml aus Edukttank =SCE.A1.T1-B003 in Reaktor =SCE.A1.T2-R001 u gleichzeitig 200 ml aus Edukttank =SCE.A1.T1-B002 in Reaktor =SCE.A1.T2-R002 abgelassen werden
- Ist das Füllen von Reaktor =SCE.A1.T2-R001 beendet, so ist die eingefüllte Flüssigkeit bei eingeschaltetem Rührer auf 25°C zu erwärmen.
- Ist das Füllen von Reaktor =SCE.A1.T2-R002 beendet, so sollen 150 ml aus Edukttank =SCE.A1.T1-B001 in Reaktor =SCE.A1.T2-R002 dazu dosiert werden. Ist dies abgeschlossen, so soll 10 s später der Rührer des Reaktors =SCE.A1.T2-R002 eingeschaltet werden.
- Hat die Temperatur der Flüssigkeit in Reaktor =SCE.A1.T2-R001 25℃ erreicht, so soll das Gemisch aus Reaktor =SCE.A1.T2-R002 in Reaktor =SCE.A1.T2-R001 gepumpt werden.
- Das Gemisch im Reaktor =SCE.A1.T2-R001 soll nun auf 28°C erwärmt werden und dann in den Produkttank =SCE.A1.T3-B001 abgelassen werden.

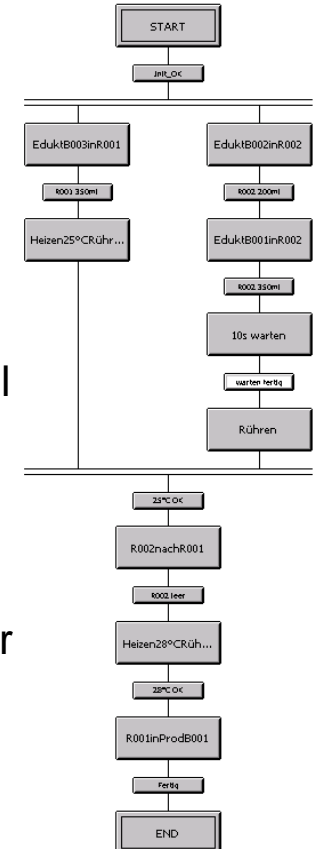

© Siemens AG 2011. Alle Rechte vorbehalten. Industry Sector

Modul 2 P02-01 Grafikgenerierung

#### Lernziele

- Theorie
  - Konzepte der Darstellung
  - Grafikgenerierung in PCS 7
  - Grafik der Laboranlage
- Schritt-für-Schritt-Anleitung
  - Generierung der Operator Station (OS) im SIMATIC Manager
  - Projektierungsumgebung WinCC
  - Bilderstellung mit dem Graphics Designer

SIEMENS

Modul 2 P02-01 Grafikgenerierung

#### Konzepte der Darstellung

 Wichtige Aspekte der Darstellung Meldezeile Übersichtsbereich Organisation des Darzustellenden Füllgrad Codierung Auffälligkeit Arbeitsbereich Fenster Konsistenz Grundstruktur der Anzeigefläche nach VDI 3699 Fließbilder Leittechnische Fließbilder Verfahrenstechnische Fließbilder Tastenbereich Grundfließbild, Verfahrensfließbild, R&I-Fließbild

**Industry Sector** 

SIEMENS

#### **PCS 7 Ausbildungsunterlagen** Modul 2 P02-01 Grafikgenerierung

#### Cooperates with Education Automation

SIEMENS

#### Grafikgenerierung in PCS 7

- Bildhierarchie kann direkt aus der Technologischen Hierarchie abgeleitet werden
  - Anlegen eines Bildes in den entsprechenden Ebenen
- Nutzung der Bausteinsymbole von Templates
  - Ableiten der Bausteinsteinsymbole aus der Technologischen Hierarchie
- Projektierung unterschiedlicher OS-Bereiche
  - Z.B. Teilanlage T1 wird von Operator 1 überwacht, T2 bis T4 von Operator 2
- Monitorkonfiguration
  - Darstellung für unterschiedliche Auflösungen, Anzahl und Anordnung von Monitoren
- Graphics Designer
  - Zeichnung der Prozessbilder (statische Elemente)
  - Verknüpfung dynamische Elemente mit den Prozessvariablen

Modul 2 P02-01 Grafikgenerierung

#### Cooperates with Education Automation

SIEMENS

#### Grafik der Laboranlage

- Hierarchie soll die Ebenen 2 und 3 umfassen
  - 较 A1\_Mehrzweckanlage A1\_Mehrzweckanlage.pdl
    - 🛞 A1\_Mehrzweckanlage/T1\_Eduktspeicher T1\_Eduktspeicher.pdl
    - 🛞 A1\_Mehrzweckanlage/T2\_Reaktion T2\_Reaktion.pdl
    - A1\_Mehrzweckanlage/T3\_Produktspeicher T3\_Produktspeicher.pdl
    - \infty A1\_Mehrzweckanlage/T4\_Spülen T4\_Spülen.pdl
- Übersichtsbild
  - Anzeige aller Teilanlagen
  - Anzeige der wichtigsten Information
  - Abstrakt
- Bereichsbild
  - Darstellung einer Teilanlage
  - Darstellung der Bildbausteinsymbole von Motoren und Ventilen
  - Darstellung in Anlehnung an das R&I-Fließbild

Modul 2 P02-02 Alarm-Engineering

#### Lernziele

- Theorie
  - Meldesysteme
  - Alarme und Meldungen
  - Alarm-Management in PCS 7
- Schritt-für-Schritt-Anleitung
  - Einbinden von Überwachungs- und Alarmbausteinen
  - Meldesystem von WinCC
  - Darstellung der Alarme und Warnungen in der Operator Station (OS)

SIEMENS

Modul 2 P02-02 Alarm-Engineering

#### Meldesysteme, Alarme und Meldungen

- Schnittstelle zwischen Prozess und Operator
  - Frühzeitigen Erkennung der Abweichungen vom Sollzustand
  - Zielgerichtetes Eingreifen um den Sollzustand wiederherzustellen
- Alarm Anzeige oder Bericht vom Eintreten eines Ereignisses, welches unverzügliches Handeln des Operators erfordert
- Meldung Anzeige oder Bericht vom Eintreten eines Ereignisses, welches kein unverzügliches Handeln des Operators erfordert
- Eigenschaften zur Auswahl von Alarmen
  - Relevant
  - Eindeutig
  - Zeitgerecht
  - Priorisiert
  - Verständlich

|        |               | \                      | Thomat                  |                             |  |  |
|--------|---------------|------------------------|-------------------------|-----------------------------|--|--|
|        | Reaktionszeit | Potenzielle Auswirkung |                         |                             |  |  |
|        |               | Anlagen-<br>stillstand | Produktions-<br>verlust | Produktions-<br>verzögerung |  |  |
| orität | < 5 min       | Hoch                   | Mittel                  | Niedrig                     |  |  |
| Pric   | 5 - 20 min    | Mittel                 | Niedrig                 | Niedrig                     |  |  |
|        | > 20 min      | Niedrig                | Niedrig                 | Niedrig                     |  |  |

SIEMENS

Modul 2 P02-02 Alarm-Engineering

# Cooperates with Education SIEMENS

#### Alarmmanagement in PCS 7

- Funktionsbaustein zur Generierung von Meldungen
  - Bildsymbole zur Darstellung von Alarmzuständen ·
- Sammelalarme entlang der Technologischen Hierarchie-

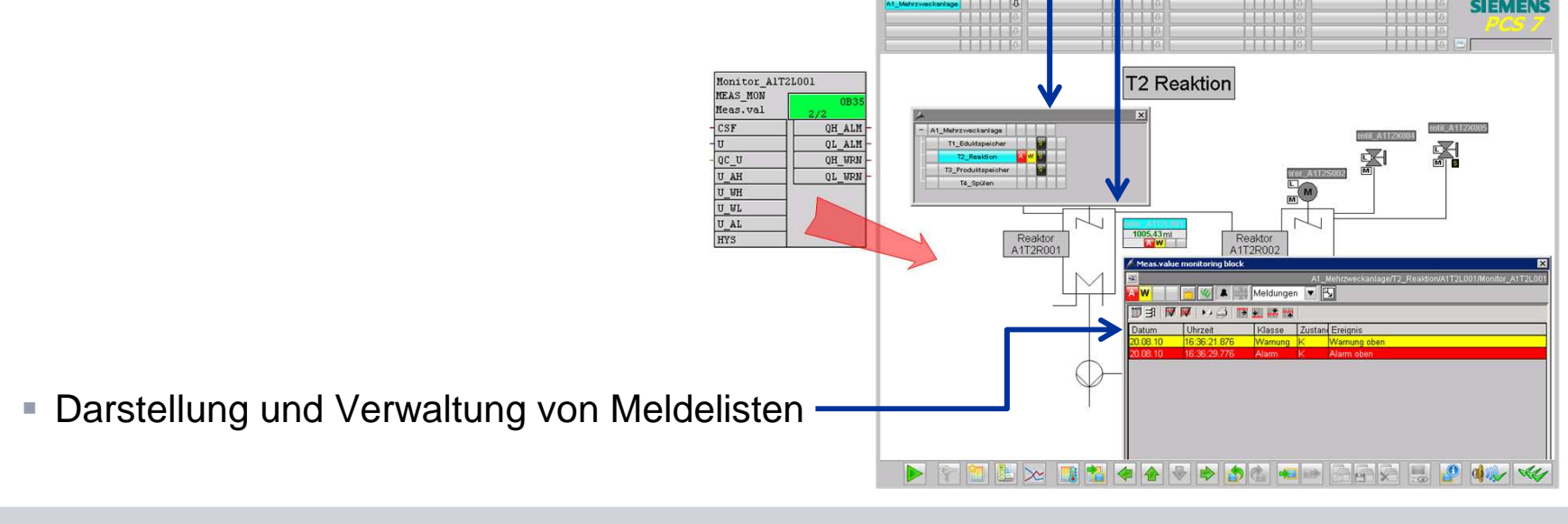

© Siemens AG 2011. Alle Rechte vorbehalten

Modul 2 P02-02 Alarm-Engineering

#### Alarme für die Laboranlage

- Überwachung des Füllstands
- Überwachung der Temperatur
- Nutzung des Meas\_Mon (FB 65) aus dem Ordner Control der PCS 7 Library V71
  - Überwachung eines Messwertes (Analogsignal)
  - Einstellbare Parameter
    - Warngrenze (oben/unten)
    - Alarmgrenze (oben/unten)
- Darstellung des Bildbausteinsymbols
  - In Teilanlage T2\_Reaktion
  - Platzieren und Übersetzen

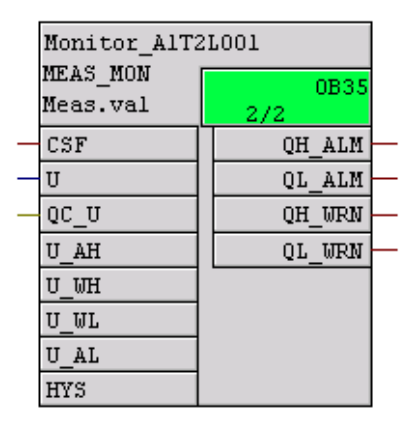

SIEMENS

SIEMENS

Modul 2 P02-03 Massenbearbeitung

#### Lernziele

- Theorie
  - Entwurf komplexer Systeme
  - Messstellentyp
  - Musterlösung
- Schritt-für-Schritt-Anleitung
  - Massenbearbeitung mit Hilfe des Import-Export-Assistenten
  - Massenbearbeitung in der Prozessobjektsicht
  - Vervielfältigen von Plänen durch Erstellen von Messstellentypen/Musterlösungen

**SIEMENS** 

Modul 2 P02-03 Massenbearbeitung

# Entwurf komplexer Systeme

- 3 allgemeine Entwurfsprinzipien
  - Prinzip der hierarchischen Gliederung
    - Technologische Hierarchie
  - Prinzip der Modularisierung
    - Umfang und Komplexität von Bausteinen, CFC und SFC
  - Prinzip der Wiederverwendung
    - Messstellentypen und Musterlösungen
- Wiederverwendung impliziert auch
  - Nutzung bewährter Lösungen (Standards)
  - Zentrale Änderbarkeit
  - Getestete Implementierung

SIEMENS

Modul 2 P02-03 Massenbearbeitung

#### Messstellentypen und Musterlösungen

- Messstellentyp
  - CFC
  - Entspricht 2.1 Loop
- Musterlösung
  - Ganze Hierarchien
  - Entspricht 2.2 u. 2.3
- Level nach ISA 95 entsprechen den Ebenen nach dem physikalischen Modell der DIN EN 61512 (siehe Folie 18)

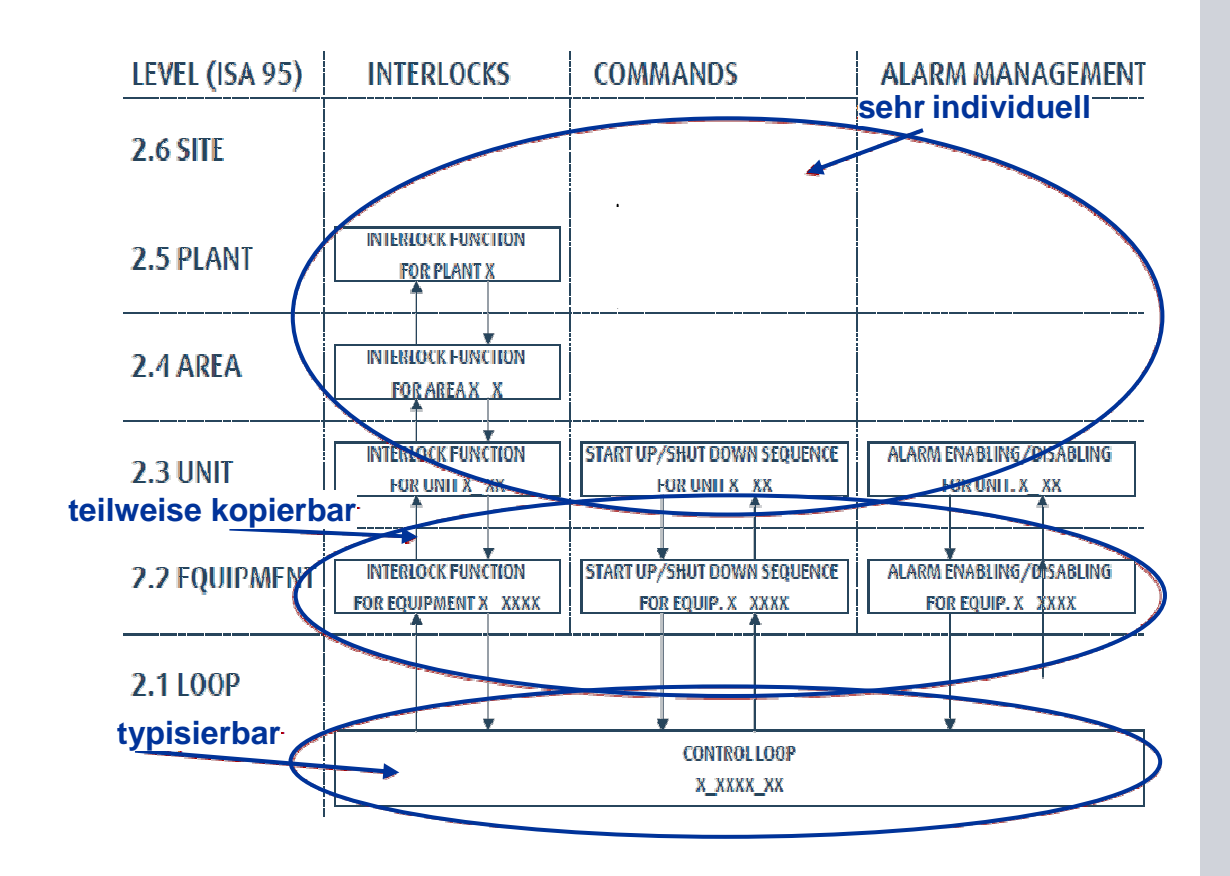

© Siemens AG 2011. Alle Rechte vorbehalten

Industry Sector

SIEMENS

Modul 2 P02-03 Massenbearbeitung

# Cooperates with Education

#### Messstellentyp und Musterlösung der Laboranlage

- Auswahl ähnlicher Einzelsteuereinheiten (= 2.1 Loop)
  - Pumpen
    - A1T1P001, A1T1P002, A1T1P003 und A1T4P001
    - A1T2P001 und A1T2P002
  - Ventile
    - A1T1V001, A1T1V002, A1T1V003, ..., A1T1V006
    - ...
- Auswahl ähnlicher technischer Einrichtungen (= 2.2 Equipment)
  - Behälter
    - A1T1B001, A1T1B002 und A1T1B003
    - A1T2R001 und A1T2R002
    - A1T3B001 und A1T3B002

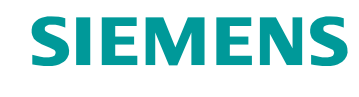

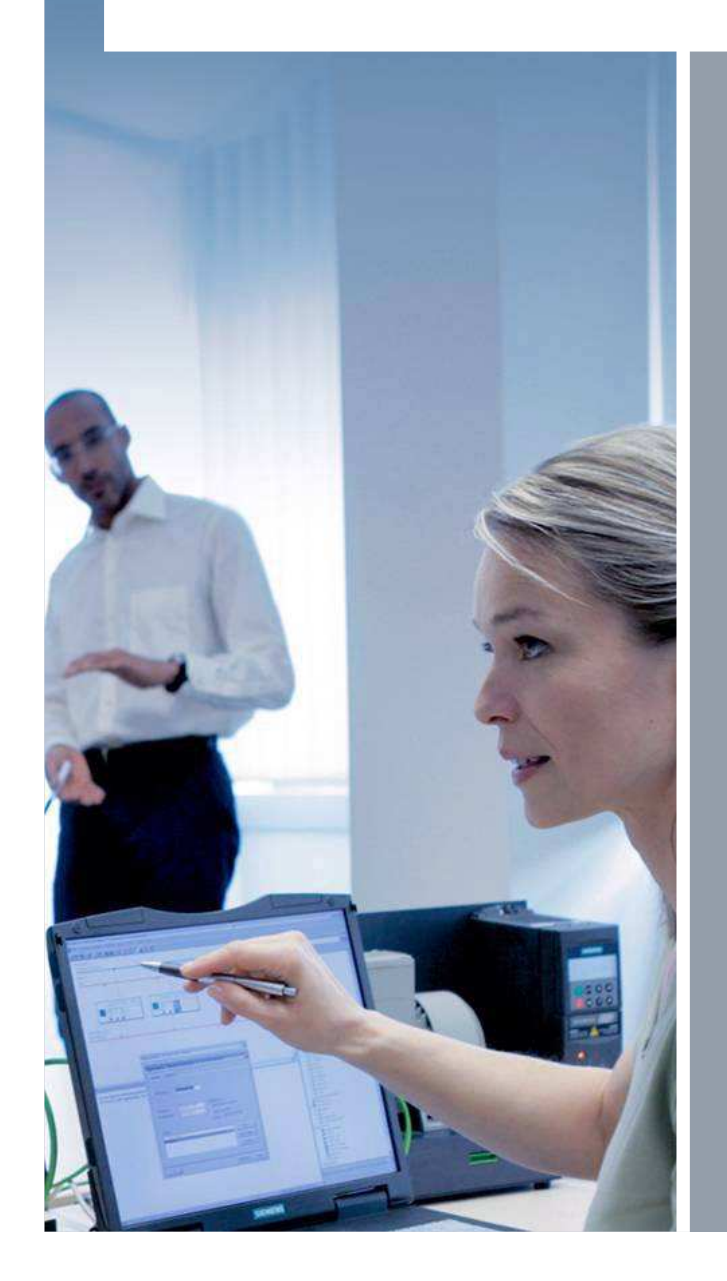

# Vielen Dank für Ihre Aufmerksamkeit!

SIEMENS

www.siemens.de/sce

© Siemens AG 2011. Alle Rechte vorbehalten.